# Руководство пользователя по закрытию дня, недели, месяца, года в системе Micros 9700 v3.0-3.1

Под закрытием дня-недели-месяца-года подразумевается комплекс процедур, основным компонентом которых является *смена бизнес-даты*. Помимо смены бизнес-даты при закрытии дня в системе выполняется резервное копирование базы данных, формирование отчетов, различного рода выгрузок и т.п. В данном мануале вкратце описан алгоритм работы процедуры ночного аудита и комплекс действий аудитора для контроля корректности выполнения данной процедуры.

#### 1. Закрытие дня:

Закрытие дня в системе Micros проводится в конце рабочего дня предприятия. Требования к данной процедуре:

- 1.1 Рекомендуется проверка системы на наличие открытых (неоплаченных) чеков. Закрывать день с открытыми в системе чеками можно, но в данном случае появится разница в отчетах: сумма оплат по чекам не будет соответствовать сумме проданных блюд. Получится так, что блюда, проданные одним числом, будут оплачены следующим числом. Из-за этого возникает путаница при анализе итогов.
- 1.2 Аудит в системе Майкрос должен проводиться до аудита гостиничной системы (Fidelio / Opera). Между аудитом Майкрос и аудитом гостиничной системы не должно быть открытых и закрытых в Майкросе чеков! В противном случае чек в Майкросе будет закрыт следующим бизнес-днем, а в гостиничной системе текущим. Опять таки появится разница в отчетах этих двух систем.
- 1.3 Аудит в Майкрос нельзя прерывать! Если аудит проходит намного дольше запланированного времени, выдает ошибки, не выполняет необходимы операций, следует, не прерывая процедуру аудита, связаться со службой поддержки HRS для выяснения причин.
- 1.4 После проведения аудита необходимо проверить наличие выгрузок, архива базы, отчетов Майкрос. Нужно проверить, сменилась ли бизнес-дата. В случае, если каких-либо данных не хватает, необходимо связаться со службой поддержки.

Процедура закрытия дня:

В данных версия Майкрос запуск процедуры закрытия дня осуществляется посредством WEB-интерфейса. Пользователь на своем компьютере запускает ярлык, привязанный к ссылке на сервер майкрос (к примеру, <a href="http://192.168.0.5:8080/HRS\_M9700/">http://192.168.0.5:8080/HRS\_M9700/</a>). После запуска данного ярлыка появляется диалоговое окно след. Плана:

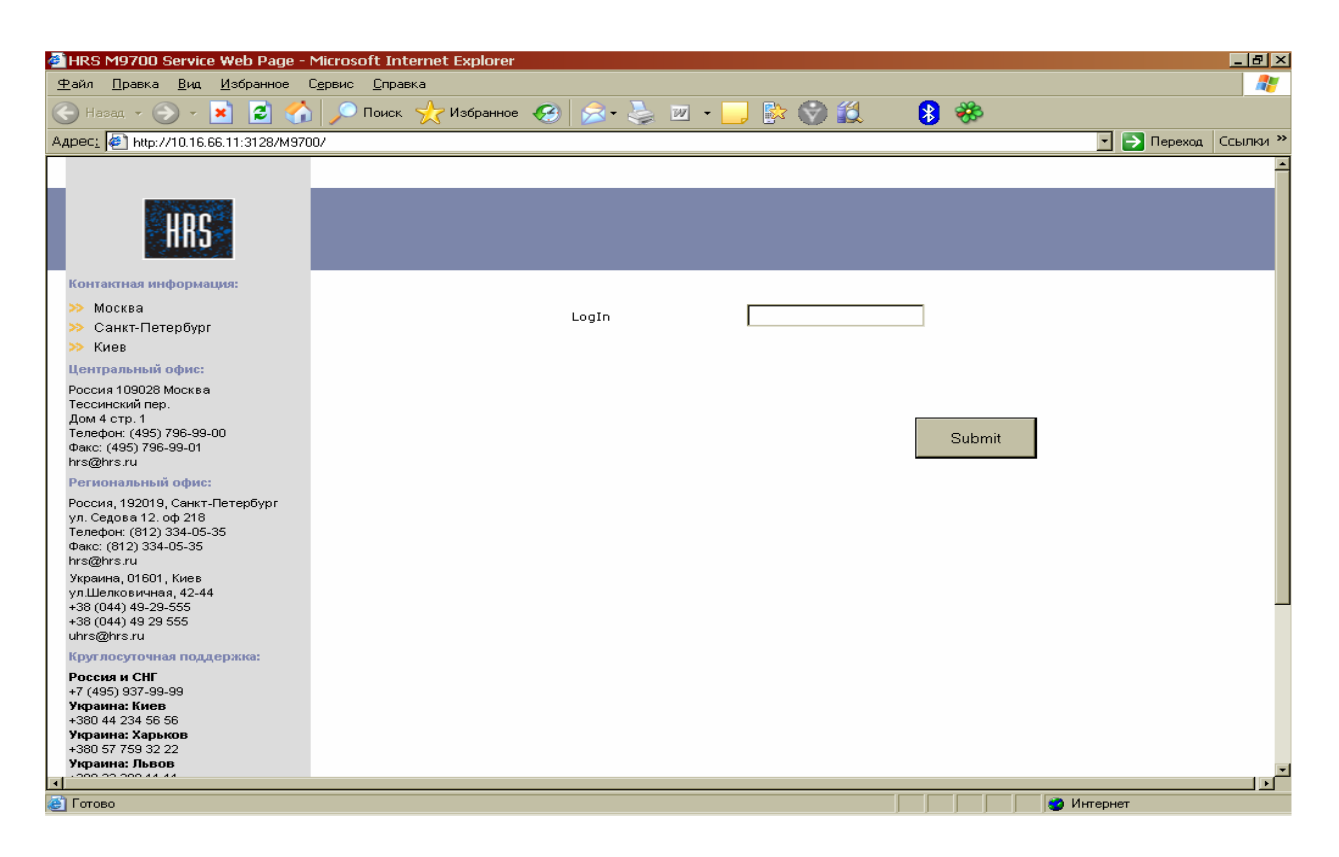

В данном окне пользователь вводит кодовое слово, под которым он получает права на доступ к процедуре ночного аудита.

| 🖉 HRS M9700 Service Web Page -                                                                                              | Microsoft Internet Expl             | orer                             |            |                                   |     |                                            | 5 ×     |
|----------------------------------------------------------------------------------------------------|-------------------------------------|----------------------------------|------------|-----------------------------------|-----|--------------------------------------------|---------|
| <u>Ф</u> айл Правка <u>В</u> ид <u>И</u> збранное                                                                           | Сервис <u>С</u> правка              |                                  |            |                                   |     |                                            | <b></b> |
| 🚱 Назад 👻 🕥 - 💌 💋 🎸                                                                                                    | 🔪 🔎 Поиск   🏒 Избр                  | анное 🧭 😒 - 🂐                    | w ·        | - 📃 除 🛞 🛍                         | 8 🍪 |                                            |         |
| Адрес <u>:</u> 🛃 http://10.16.66.11:3128/М97                                                                                | '00/MainPage.aspx                   |                                  |            |                                   |     | 💽 🔁 Переход 🛛 Ссыл                         | ки »    |
|                                                                                                    |                                     |                                  |            |                                   |     | Close Day Last Close Day Lo<br>Main Screen | -       |
| HRS                                                                                                    | Выбранн период с:<br>Бизнес день с: | 16.11.2007<br>16.11.2007 3:40:16 | по:<br>по: | 16.11.2007<br>16.11.2007 14:48:29 |     |                                            |         |
| Контактная информация:                                                                                                    |                                     |                                  |            | Login OK                          |     |                                            |         |
| >> Москва                                                                                                    |                                     |                                  |            |                                   |     |                                            |         |
| >> Санкт-Петербург                                                                                                    |                                     |                                  |            |                                   |     |                                            |         |
| >> Киев                                                                                                    |                                     |                                  |            |                                   |     |                                            |         |
| Центральный офис:                                                                                                    |                                     |                                  |            |                                   |     |                                            |         |
| Россия Гозода мюсква<br>Тессинский пер.<br>Дом 4 стр. 1<br>Телефон: (495) 796-99-00<br>Факс: (495) 796-99-01<br>hrs@hrs.ru  |                                     |                                  |            |                                   |     |                                            |         |
| Региональный офис:                                                                                                    |                                     |                                  |            |                                   |     |                                            |         |
| Россия, 192019, Санкт-Петербург<br>ул. Седова 12. оф 218<br>Телефон: (812) 334-05-35<br>Факс: (812) 334-05-35<br>hrs@hrs.ru |                                     |                                  |            |                                   |     |                                            |         |
| Украина, 01601, Киев<br>ул Шелковичная, 42-44<br>+38 (044) 49-29-555<br>+38 (044) 49 29 555<br>uhrs@hrs.ru                  |                                     |                                  |            |                                   |     |                                            |         |
| Круглосуточная поддержка:                                                                                                   |                                     |                                  |            |                                   |     |                                            |         |
| Россия и СНГ<br>+7 (495) 937-99-99                                                                                          |                                     |                                  |            |                                   |     |                                            |         |
| Украина: Киев<br>+380 44 234 56 56                                                                                          |                                     |                                  |            |                                   |     |                                            |         |
| Украина: Харьков                                                                                                    |                                     |                                  |            |                                   |     |                                            |         |
| +360 57 759 52 22<br>Украина: Львов                                                                                         |                                     |                                  |            |                                   |     |                                            | -       |
| × 200 00 000 44 44                                                                                                    |                                     |                                  |            |                                   |     |                                            |         |
| 🕘 Готово                                                                                                    |                                     |                                  |            |                                   |     | 🥑 Интернет                                 |         |

После входа аудитор нажимает кнопку «Close Day» и запускает аудит.

Аудит считается завершенным успешно, если выполнены следующие условия:

1. Сформирован архив базы данных Майкрос:

#### <u>D:\Micros\Les\Pos\9700\Backups\DB\(Дата\_Время).zip</u>

2. Отработала выгрузка транзакций в центр авторизации кредитных карт (при наличии данного интерфейса):

#### <u>D:\Micros\Les\Pos\9700\CCDATA\ARCHIVE(Год)\(Дата\_Время).zip</u>

3. Сформировалась выгрузка в складскую систему. Наличие складской системы и ее тип опционален. Пути к файлам, соответственно, тоже. Например, выгрузка в 1С:

#### <u>D:\Micros\Les\Pos\9700\BO\_EXP\EXP\ms(Дата\_Время).001</u>

4. Сформировались отчеты Майкрос:

#### <u>D:\Micros\Les\Pos\9700\Backups\Reports\(Дата\_Время).zip</u>

5. Сменилась бизнес-дата Майкрос. Для контроля нужно зайти в Remote Management Console (RMC) и снять любой финансовый отчет по текущим итогам, предварительно поставив флаг «No» в поле «Пропускать нулевые итоги» (Omit Zero Totals). В отчете смотрим правый верхний угол:

Examine Current 25HO9'08 3:17 - 26HO9'08 3:37

25 Ноября 2008 года, 3:17 — время последней смены бизнес даты. Если время совпадает со временем данного аудита — все нормально, дата сменилась.

Если все пять шагов проверены и подтверждено их нормальное выполнение – аудит можно считать успешным.

### 2. Закрытие недели, месяца, года:

В Системе Micros 9700 v3.0-3.1 закрытие недели, месяца, года производится автоматически сразу после закрытия последнего дня. Пример:

При запуске аудита в ночь с 31 декабря на 1 января аудитор вручную запускает только закрытие дня. После выполнения данной процедуры автоматически закроется месяц и год. Все, что нужно делать при закрытии месяца и года, это проверять формирование отчетов в след. Папках:

Неделя:D:\Micros\Les\Pos\9700\Backups\Reports\w(Дата Время).zipМесяц:D:\Micros\Les\Pos\9700\Backups\Reports\m(Дата Время).zipГод:D:\Micros\Les\Pos\9700\Backups\Reports\y(Дата Время).zip

Обратите внимание, что перед датой/временем в названии файла присутствует, соответственно, "w", "m", "y".

# 3. Смена ставки НДС в ЕМС :

После проведения аудита необходимо изменить ставку налона на 20%

Смена налога производится в два этапа

1) Смена названия и величины налога на 20% в ЕМС

2) Смена названия и величины налога на 20% в фискальном регистраторе на станции. Ничего нового создавать не надо, только поменять значение налога и его название! Нужно изменить EMC -> Configurator -> System Information -> Tax Table и Tax Classes

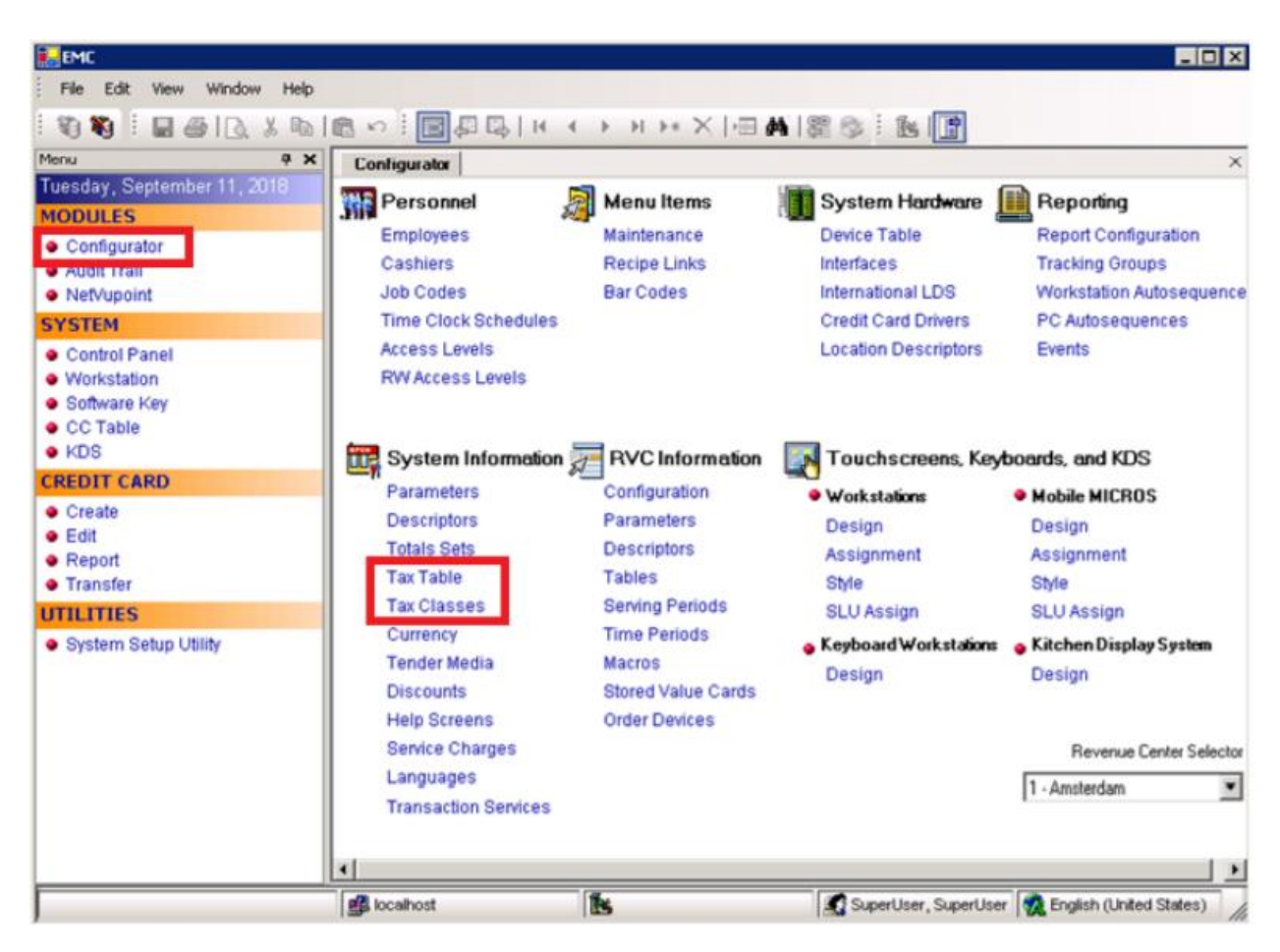

Нужно Открыть Tax Table и сменить имя в столбце Tax Collected а также величину процента и сохранить изменения.

| Confi               | gurator Taxes        |                          |   |            |              |              |
|---------------------|----------------------|--------------------------|---|------------|--------------|--------------|
| Gen                 | eral Options Canad   | fian Options             |   |            |              |              |
| - Gloł              | hal Tax Options      |                          |   |            |              |              |
|                     |                      | ddad Tau                 | , | Non-taxabl | e Sales Tota | al Name      |
| Ap                  | ply tax as: Value-A  | dded I ax                |   | TOTTONOD   |              |              |
| <ul><li>✓</li></ul> | Print Tax Itemizers  |                          |   |            |              |              |
|                     |                      |                          |   |            |              |              |
|                     | Tax Collected        | Туре                     |   | Start      | %            |              |
| 1                   | НДС 20%              | 3 - Included, Percentage | - | 0.00       | 20.0000      | Breakpoints  |
| 2                   | H <sub>d</sub> C 10% | 3 - Included, Percentage | - | 0.00       | 10.0000      | Breakpoints  |
| 3                   | Без НДС              | 0 - Disabled Tax Rate    | - | 0.00       | 0.0000       | Breakpoints  |
| 4                   |                      | 0 - Disabled Tax Rate    | - | 0.00       | 0.0000       | Breakpoints  |
| 5                   |                      | 0 - Disabled Tax Rate    | - | 0.00       | 0.0000       | Breakpoints  |
| 6                   |                      | 0 - Disabled Tax Rate    | - | 0.00       | 0.5000       | Breakpoints  |
| 7                   |                      | 0 - Disabled Tax Rate    | - | 0.00       | 0.0000       | Breakpoints  |
| 8                   |                      | 0 - Disabled Tax Rate    | - | 0.00       | 0.0000       | Breakpoints  |
| 9                   |                      | 0 - Disabled Tax Rate    | - | 0.00       | 0.0000       | Breakpoints  |
| 10                  |                      | 0 - Disabled Tax Rate    | - | 0.00       | 0.0000       | Breakpoints  |
|                     |                      |                          |   | 0.00       | 0.0000       | Ducalization |

#### В Tax Classes, нужно изменить Name на НДС 20% и сохранить изменения.

Configurator Tax Classes

| # 1 | Name    | Definitions    |  |  |
|-----|---------|----------------|--|--|
| 1   | НДС 20% | 80000000000000 |  |  |
| 2   | НДС 10% | 40000000000000 |  |  |
| 3   | Без НДС | 20000000000000 |  |  |

Затем перезагружаем базу из Control Panel в Down и обратно в Workstation Operations

| Configurator   Menu Ite | Control Panel |  |        |  |
|-------------------------|---------------|--|--------|--|
| Control                 |               |  |        |  |
| C Down                  |               |  |        |  |
| C Server Ap             | plications    |  | Reload |  |
| Workstatic              | on Operations |  |        |  |

Также на нашем сайте <u>http://support.hrsinternational.com/crm/instruct\_ru.php</u> Выложен скрипт по автоматической смене ставки НДС на 20% в ЕМС, необходимо скачать Скрипт для Смены ставки НДС с 18% на 20% для Micros 9700. Этот скрипт командный файл set\_tax20.cmd необходимо установить в планировщик заданий на 00:00 01 января 2019 г. После запуска скрипта значение в налоговой ставки поменяется в ЕМС на 20%.

# 4. Внесение изменений в фискальный регистратор на станции

Для этого требуется вызвать специалиста ЦТО ( компания, которая обслуживает ваши ФР ) для внесения изменений.